### Instalacija

### -Android IN Processing IDE-

Java JDK (Oracle-najbolje) - zadnja verzija
Java SE Development Kit 8u25 za Win 64bit

http://developer.android.com/sdk/index.html

- Get the SDK for Existing IDE (Zapamtiti PATH !!)
- SDK Development Tools
  - <u>-Tools</u> folder-označi Android SDK: Tools, Platform-tools,Build tools (zadnja verzija)
  - -Android 2.3.3.(API 10) folder-označi SDK Platform

(Može i Google API)

-Win: <u>Extras</u> folder-označi Google USB Driver

(Može i A.Support Repository, A.Support Library, Google Play Services, Google Respository)

- Download: Processing(IDE) zadnja verzija koja prepoznaje Android Mode:
- https://processing.org/download/?processing
- Pre-Releases: <u>3.0a4</u> (12 September 2014) Win 64

 Umjesto Java Mode, klik: Android Mode (desno,gore u Processing IDE)

(Prvi puta ćemo stisnuti: Install i navesti PATH od SDK Tools koje smo u 2.koraku instalirali)

### Pri pokretanju aplikacije:

- Android->SDK
- Android->AVD (Klik na verziju API 10)
- Android->Select Target Device->(Android 2.3.3 (API 10))
- PLAY: Sketch->Run on Emulator
- PLAY: Sketch->Run on Device (Ukljuceno na smartphoneu: Settings>Applications>development->USB
  Debugging i instaliran driver za vaš smartphone ,na računalu)